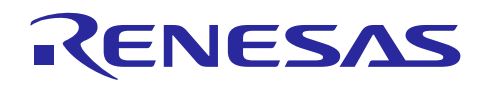

## Renesas Synergy™ プラットフォーム R11AN0192JU0102 Rev.1.02 2018.11.14

本資料は英語版を翻訳した参考資料です。本資料の第6章までは Renesas Synergy SSP v1.5.0 Users Manual 英語版の第4章 Module Guide を参照に翻訳されています。日本語版は、参考用としてご使用のう え、最新および正式な内容については英語版のドキュメントを参照ください。

## 要旨(Introduction)

本モジュールガイドは、ユーザがモジュールを効果的に使用してシステムが開発できるようになることを目 的としています。このモジュールガイドを習得することで、開発システムへのモジュールの追加とターゲッ トアプリケーション向けの正確な設定(configuration)ができ、さらに付属のアプリケーションプロジェク トコードを参照して、効率的なコード記述が行えるようになります。

より詳細な API や、より高度なモジュール使用法を記述した他のアプリケーションプロジェクト例もルネサス WEB サイト(本書末尾の「参考文献」の項を参照)から入手でき、より複雑な設計に役立ちます。

UART 通信フレームワークモジュール (UART Communications Framework Module) は、ThreadX®RTOS を使 用した通信アプリケーション向けのハイレベル API です。 sf\_uart\_comms が UART コミュニケーションフ レームワークモジュールとして実装されています。 UART コミュニケーションフレームワークモジュール は、Synergy MCU の SCI ペリフェラルを使用します。ユーザ定義のコールバックを作成して、送信が完了し たか、文字が受信されたことを示すことができます。

## 目次(Contents)

| 1.    | UART 通信フレームワークモジュールの機能(UART Communications Framework Module Features)                                                       |
|-------|----------------------------------------------------------------------------------------------------|
| 2.    | UART 通信フレームワークモジュール API の概要(UART Communications Framework<br>Module APIs Overview)4                                         |
| 3.    | UART 通信フレームワークモジュールの動作の概要(UART Communications Framework<br>Module Operational Overview)                                     |
| 3.1   | UART 通信フレームワークモジュールの動作に関する重要な注意事項と制限事項(UART<br>Communications Framework Module Important Operational Notes and Limitations) |
| 3.1.1 | 1 UART 通信フレームワークモジュールの動作に関する注意事項と制限事項(UART Communications<br>Framework Module Operational Notes)5                           |
| 3.1.2 | 2 UART 通信フレームワークモジュールの制限事項(UART Communications Framework Module<br>Limitations)                                             |
| 4.    | アプリケーションへの UART 通信フレームワークモジュールの組み込み(Including the<br>UART Communications Framework Module in an Application)5               |
| 5.    | UART 通信フレームワークモジュールの構成(Configuring the UART Communications<br>Framework Module)                                             |
| 5.1   | UART 通信フレームワークモジュールのクロック構成(UART Communications Framework Module<br>Clock Configuration)                                     |

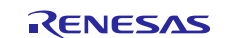

Renesas Synergy™ プラットフォーム UART 通信フレームワークモジュールガイド

| 5.2 | UART 通信フレームワークモジュールのピン構成(UART Communications Framework Module Pin<br>Configuration)                                      |
|-----|----------------------------------------------------------------------------------------------------|
| 6.  | アプリケーションでの UART 通信フレームワークモジュールの使用(Using the UART<br>Communications Framework Module in an Application)15                 |
| 7.  | UART 通信フレームワークモジュールのアプリケーションプロジェクト (The UART<br>Communications Framework Module Application Project)                     |
| 8.  | 対象アプリケーションの UART 通信フレームワークモジュールのカスタマイズ(Customizing<br>the UART Communications Framework Module for a Target Application) |
| 9.  | UART 通信フレームワークモジュールのアプリケーションプロジェクトの実行(Running the<br>UART Communications Framework Module Application Project)           |
| 10. | UART 通信フレームワークモジュールのまとめ(UART Communications Framework Module<br>Conclusion)                                              |
| 11. | UART 通信フレームワークモジュールの次の手順(UART Communications Framework<br>Module Next Steps)23                                           |
| 12. | UART 通信フレームワークモジュールの参考情報(UART Communications Framework<br>Module Reference Information)24                                |

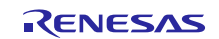

## 1. UART 通信フレームワークモジュールの機能(UART Communications Framework Module Features)

このモジュールは、ThreadX<sup>®</sup>対応の通信フレームワークです。 ThreadX オブジェクトを使用して、スレッド セーフな操作を保証します。

UART 通信プロトコルのサポート

独占的アクセス (exclusive access) を行うチャネルロックのサポート ThreadX<sup>®</sup>対応の実装

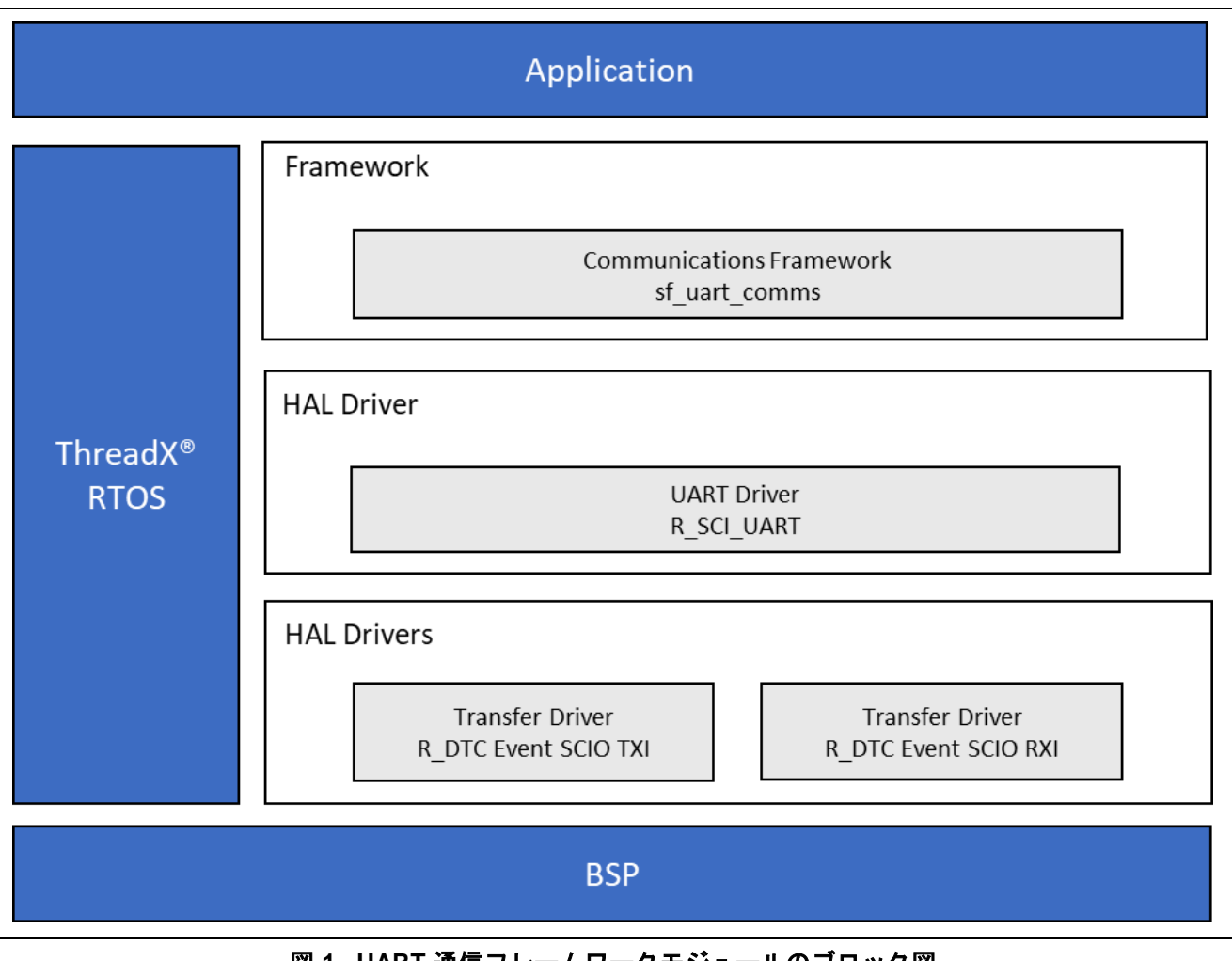

図 1 UART 通信フレームワークモジュールのブロック図

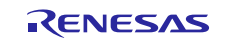

## 2. UART 通信フレームワークモジュール API の概要(UART Communications Framework Module APIs Overview)

UART 通信フレームワークモジュールは、open、close、read、write、その他の API 機能を定義します。使用 可能なすべての API のリスト、API コールの例、各 API の簡単な説明を、次の表に示します。ステータス戻 り値(status returns value)の表は API 要約表の後にあります。

| Function Name | API 呼び出しの例と説明                                                                  |
|---------------|--------------------------------------------------------------------------------|
| .open         | <pre>g_sf_comms0.p_api-&gt;open(g_sf_comms0.p_ctrl,</pre>                      |
|               | g_sf_comms0.p_cfg);                                                            |
|               | 通信ドライバを初期化します。                                                                 |
| .close        | <pre>g_sf_comms0.p_api-&gt;close(g_sf_comms0.p_ctrl);</pre>                    |
|               | 通信ドライバをクリーンアップします。                                                             |
| .read         | <pre>g_sf_comms0.p_api-&gt;read(g_sf_comms0.p_ctrl, &amp;destination,</pre>    |
|               | bytes, timeout);                                                               |
|               | 通信ドライバからデータを読み取ります。この呼び出しは、要求された数のバイ                                           |
|               | トを読み取った後、またはドライバへのアクセスを待っている間にタイムアウト                                           |
|               | が発生した場合に復帰します。                                                                 |
| .write        | <pre>g_sf_comms0.p_api-&gt;write(g_sf_comms0.p_ctrl, &amp;source, bytes,</pre> |
|               | <pre>timeout);</pre>                                                           |
|               | 通信ドライバにデータを書き込みます。この呼び出しは、要求された数のバイト                                           |
|               | を読み取った後、またはドライバへのアクセスを待っている間にタイムアウトが                                           |
|               | 発生した場合に復帰します。                                                                  |
| .lock         | <pre>g_sf_comms0.p_api-&gt;lock(g_sf_comms0.p_ctrl, lock_type,</pre>           |
|               | timeout);                                                                      |
|               | 通信ドライバをロックします。通信ドライバへの排他的アクセス(exclusive                                        |
|               | access)を予約します。                                                                 |
| .unlock       | <pre>g_sf_comms0.p_api-&gt;unlock(g_sf_comms0.p_ctrl, lock_type);</pre>        |
|               | 通信ドライバをロック解除します。通信ドライバへの排他的アクセスを解放しま                                           |
|               | す。                                                                             |
| .versionGet   | <pre>g_sf_comms0.p_api-&gt;versionGet(&amp;version);</pre>                     |
|               | 「 ̄ ̄ ̄ババージョンを指定された version に格納します。                                            |
|               | 造体、型定義、定義、API データ、API 構造体、関数変数の動作と定義の詳細な説明に                                    |

いては、『SSP ユーザーズマニュアル』で関連モジュールの API リファレンスを参照してください。

### 表2 ステータス戻り値

| Name                      | 説明                                               |
|---------------------------|--------------------------------------------------|
| SSP_SUCCESS               | チャネルが正常に開かれました。                                  |
| SSP_ERR_IN_USE            | チャネルは既に使用中です。                                    |
| SSP_ERR_ASSERTION         | UART 制御ブロックまたは設定構造体へのポインタが<br>NULLです。            |
| SSP_ERR_HW_LOCKED         | チャネルがロックされています。                                  |
| SSP_ERR_INVALID_MODE      | チャネルが非 UART モード用に使用されているか、設定<br>されているモードが誤っています。 |
| SSP_ERR_INVALID_ARGUMENT  | 設定構造体に無効なパラメータ設定値が見つかりました。                       |
| SSP_ERR_QUEUE_UNAVAILABLE | 送信キューと受信キューのいずれかまたは両方が開かれ<br>ていません。              |
| SSP_ERR_INTERNAL          | 内部エラーが発生しました。                                    |
| SSP_ERR_TIMEOUT           | タイムアウトエラー。                                       |
| SSP_ERR_INSUFFICIENT_DATA | 受信循環バッファに十分なデータがありません。                           |

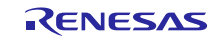

Renesas Synergy<sup>™</sup> プラットフォーム UART 通信フレームワークモジュールガイド

| SSP_ERR_RXBUF_OVERFLOW     | 受信キューオーバーフロー。           |
|----------------------------|-------------------------|
| SSP_ERR_OVERFLOW           | ハードウェアオーバフロー。           |
| SSP_ERR_FRAMING            | フレーミングエラー。              |
| SSP_ERR_PARITY             | パリティエラー。                |
| SSP ERR INSUFFICIENT SPACE | 送信循環バッファに十分なスペースがありません。 |

注: ローレベルドライバ(Lower-level drivers)は、一般的なエラーコード(common error codes)を返す ことがあります。すべての関連ステータス戻り値の定義については、『SSP ユーザーズマニュアル』 で関連モジュールの API リファレンスを参照してください。

## 3. UART 通信フレームワークモジュールの動作の概要(UART Communications Framework Module Operational Overview)

UART フレームワークは、UART 標準プロトコルを使用した使いやすい通信フレームワークです。 このフ レームワークは、スレッドセーフ(thread safe)な方法で UART デバイスからデータを読み書きする高水準 の API 関数や、アプリケーションが UART チャネルをスレッドにロック(およびロック解除)する API 関数 を提供します。 これは、複数のアプリケーションスレッドが同一 UART デバイスとの通信を行おうとする 時や、コンテキストスイッチが UART(Kermit など)上に実装された高水準アプリケーションプロトコルや 状態マシンを変動させる可能性がある場合に特に有効です。

## 3.1 UART 通信フレームワークモジュールの動作に関する重要な注意事項と制限事項 (UART Communications Framework Module Important Operational Notes and Limitations)

## 3.1.1 UART 通信フレームワークモジュールの動作に関する注意事項と制限事項(UART Communications Framework Module Operational Notes)

UART フレームワークモジュールは、全てのチャネルでリエントラント (reentrant) です。 UART フレームワークは、r\_sci\_uart モジュールの UART ドライバを使用して UART デバイスと通信をおこ ないます。UART ドライバは、DTC ドライバを追加することによって拡張が可能で (ISDE の Synergy Platform コンフィグレータを使用)、CPU を中断することなく UART デバイスとの間で読み取り、または書 き込みトランザクションを実行します。UART フレームワークを使用して UART デバイスからデータを読み 取る場合、データを読み取るために UART ドライバのコールバック機能が使用されます (DTC モジュール のサポートがコンフィグレータを介して UART ドライバに追加されている場合でも)。これは、ドライバ が DTC を使用してデバイスからデータを読み取ったときに発生する可能性のあるタイミングと同期に関す る潜在的な問題を回避します。UART フレームワークを使用して UART デバイスにデータを書き込むとき は、DTC を使用してトランザクションを実行します (ドライバが DTC を使用するように設定されている場 合)。

## 3.1.2 UART 通信フレームワークモジュールの制限事項(UART Communications Framework Module Limitations)

このモジュールの動作に関するその他の制限事項については、最新の『SSP リリースノート』を参照してください。

## 4. アプリケーションへの UART 通信フレームワークモジュールの組み込み(Including the UART Communications Framework Module in an Application)

この章では、SSP コンフィギュレータを使用してアプリケーションに UART 通信フレームワークモジュール を組み込む方法について説明します。

注: この章を理解するには、プロジェクトの作成、スレッドの追加、スレッドへのスタックの追加、およびスタック内でのブロックの構成について理解している必要があります。これらの項目に精通していない場合は、『SSP ユーザーズマニュアル』の最初のいくつかの章を参照して、SSP ベースのアプリケーション作成時の重要な各手順の取り扱い方を修得してください。

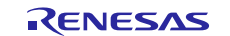

Renesas Synergy<sup>™</sup> プラットフォーム UART 通信フレームワークモジュールガイド

UART 通信フレームワークをアプリケーションに追加するには、次の表に示すスタック選択シーケンスを使用してスレッドに追加します。(通信フレームワークのデフォルト名は g\_sf\_comms0 です。この名前は、対応する [Properties] ウィンドウで変更できます。)

#### 表3 通信フレームワークの選択シーケンス

| Resource                                                 | ISDE Tab | Stacks Selection Sequence                                                           |
|----------------------------------------------------------|----------|-------------------------------------------------------------------------------------|
| g_sf_comms0 Communications<br>Framework on sf_uart_comms | Threads  | New Stack > Framework > Connectivity<br>> Communications Framework on sf_uart_comms |

次の図に示すように、sf\_uart\_comms の UART 通信フレームワークモジュールがスレッドスタックに追加さ れると、コンフィギュレータは必要なローレベルモジュールを自動的に追加します。追加の設定情報を必要 とするドライバは、ボックスのテキストが赤くハイライト表示されます。グレーの帯が表示されているモ ジュールは個別のスタンドアロンモジュールです。青い帯で示されるモジュールは共有または共通で、一度 追加すれば複数のスタックで使用できます。ピンクの帯で示されるモジュールには、ローレベルドライバの 選択が必要です。これらはオプションの場合と推奨の場合があります(ブロック内でテキストによって示さ れます)。ローレベルモジュールの追加が必要な場合は、モジュールの説明に Add というテキストが含ま れます。ピンクの帯で示されるモジュールをクリックすると、[New] アイコンが表示され、可能な選択肢が 表示されます。

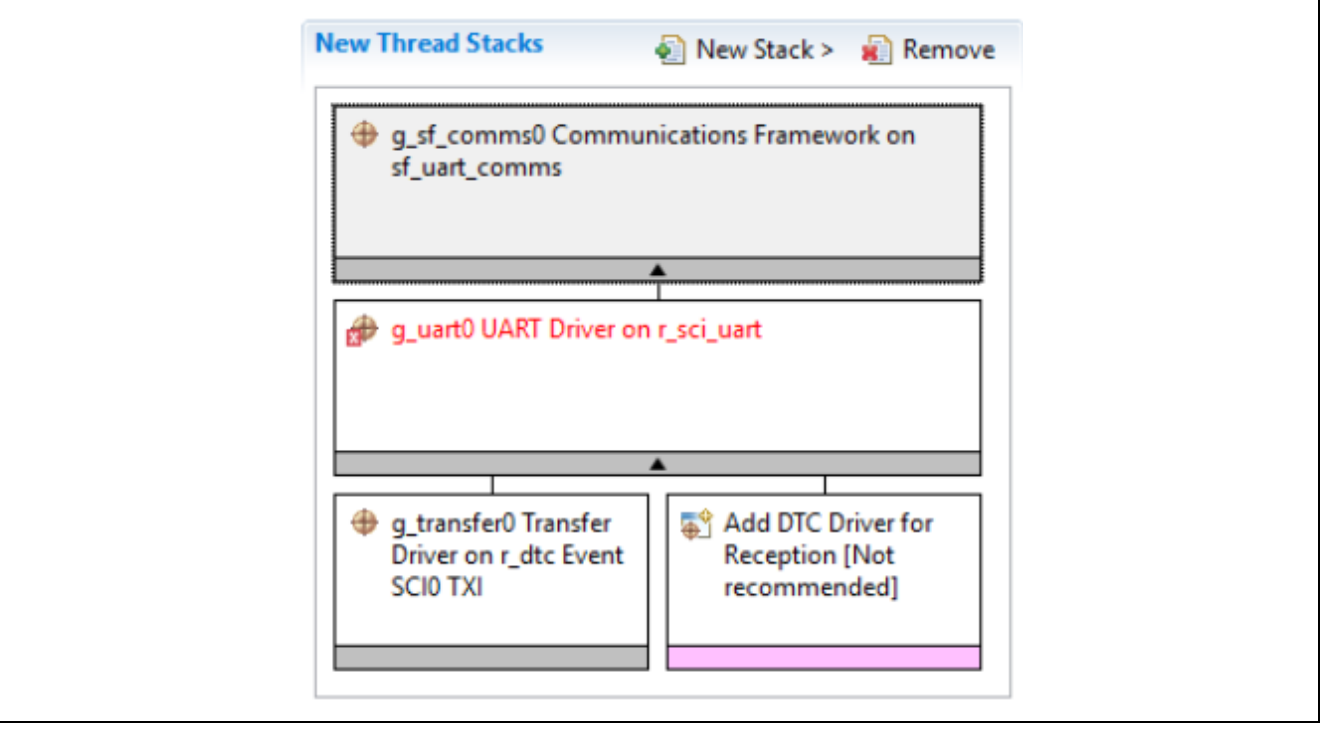

図 2 UART 通信フレームワークモジュールのスタック

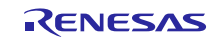

# 5. UART 通信フレームワークモジュールの構成(Configuring the UART Communications Framework Module)

UART 通信フレームワークモジュールはシステム要求に合わせた設定(configured)が必要です。[SSP configuration] ウィンドウでは、割り込みや動作モードなどの必須の設定選択項目が自動的に識別されます。 これらは、ローレベルモジュールが正常に作動するために設定される必要があります。変更しても競合が発 生しないプロパティのみが変更可能ですが、その他のプロパティは「ロック」されていて変更できません。 これらは ISDE 内の [Properties] ウィンドウで「ロック」されているプロパティとして、ロックアイコンで識 別されます。この方法により構成プロセスが簡略化され、従来の手動による構成アプローチに比べて大幅に エラーが発生しにくくなっています。ユーザがアクセスできるすべてのプロパティの使用可能な構成設定と デフォルトは、SSP コンフィギュレータ内の [Properties] タブにあります。この内容を下表に示します。

注: 次に示す構成テーブルの設定を参考に、ISDE を開き、モジュールを作成し、プロパティ設定を調べることができます。これは正しい判断に役立ち、SSP での開発の表と裏を学習するための有用な「実践的」アプローチになる可能性があります。

#### 表 4 sf\_uart\_comms の UART 通信フレームワークモジュールのスタックの設定

| ISDE のプロパティ             | 値                                    | 説明                             |
|-------------------------|--------------------------------------|--------------------------------|
| Parameter Checking      | Default (BSP),<br>Enabled, Disabled, | パラメータチェックを含めるかどうかを選択           |
|                         | Default: Default (BSP),              |                                |
| Read Input Queue        | Default: 15                          | データ受信キューのバッファサイズ。sf_uart_comms |
| Size (4-Byte Words)     |                                      | はキュー管理に ThreadX キューを利用します。     |
| Name                    | g_sf_comms0                          | UART 通信フレームワークモジュールの名前         |
| Name of generated       | sf_comms_init0                       | 生成された初期化関数選択の名前                |
| initialization function |                                      |                                |
| Auto Initialization     | Enable, Disable                      | 自動初期化の選択                       |

Default: Enable

注: 設定例とデフォルトは、Synergy S7G2 MCU グループを使用するプロジェクトに対するものです。その他の MCU のデフォルト値と使用可能な構成設定は異なる可能性があります。

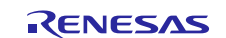

### UART 通信フレームワークのローレベルドライバの設定 (Configuration Settings for the UART Communications Framework Lower-Level Modules)

通常、デフォルト設定から変更する必要があるローレベルドライバは少なく、これらはスレッドスタックブ ロックに赤いテキストで表示されます。一部の設定プロパティは、フレームワークが適切に作動するために 特定の値に設定されており、それらはロックされていてユーザは変更できません。次の表に、ローレベルモ ジュールの [properties] セクションのすべての設定を示します。

#### 表 5 r\_sci\_uart 上の UART HAL モジュールの設定

| ISDE のプロパティ            | 値                       | 説明                                                |
|------------------------|-------------------------|---------------------------------------------------|
| External RTS Operation | Enable, Disable         | RTS 信号として使用する IOPORT ピンを                          |
|                        |                         | 有効にします。RTS 機能では、この設定                              |
|                        | Default: Disable        | パラメータを「Enable」(有効) にし、                            |
|                        |                         | 設定   Name of UART callback function for           |
|                        |                         | the RTS external pin control」(RTS 外部ビ             |
|                        |                         | ン制御のための UART コールハック 関数<br>タン た 比 中 L ま オ          |
| Depention              | Frable Disable          | <br>                                              |
| Reception              | Enable, Disable         |                                                   |
|                        | Default: Enable         | て OANT の受信を有効なたは無効にしま<br>す この設定パラメータに「Disable」(無  |
|                        |                         | 効)を設定すると、コードサイズが小さく                               |
|                        |                         | なります。UART 受信のためのコード部                              |
|                        |                         | 分がコンパイルされないためです。この                                |
|                        |                         | パラメータは、個々の UARTT チャネルに                            |
|                        |                         | 対しては設定できません。                                      |
| Transmission           | Enable, Disable         | SCI 上のすべてのチャネルについて UART                           |
|                        |                         | 送信を有効または無効にします。この設定                               |
|                        | Default: Enable         | に「Disable」(無効)を設定すると、UART                         |
|                        |                         | 送信のためのコード部分がコンパイルから                               |
|                        |                         | 际外されるため、コートサイスか小さくな                               |
|                        |                         | りまりか、この設定に「DISADIE」(無効)<br>た設定できるのけ、LIAPT ポートとして機 |
|                        |                         | 能する他の SCI チャネルが送信を行わない                            |
|                        |                         | 場合だけです。                                           |
| Parameter Checking     | Default (BSP), Enabled, | パラメータエラーチェックを有効または                                |
| -                      | Disabled                | 無効にします。                                           |
|                        |                         |                                                   |
|                        | Default: Default (BSP)  |                                                   |
| Name                   | g_uart0                 | SCI 上の UART モジュール制御ブロック                           |
|                        |                         | インスタンスに使用する名前。この名前                                |
|                        |                         | は、他の可変インスダンスのフレフィックスにも使用されます                      |
| Channel                | Default: 0              | クスにも使用されます。<br>                                   |
| Channel<br>Boud Data   |                         | SUIテャネル番号 (CII)                                   |
| Data Rite              | Z bita 8 bita 0 bita    |                                                   |
| Data Bits              | 7 DIIS, 8 DIIS, 9 DIIS  | UARTTTYLYE                                        |
|                        | Default: 8 bits         |                                                   |
| Parity                 | None, Odd, Even         | UART パリティビット                                      |
|                        | Default: None           |                                                   |
| Stop Bits              | 1 bit, 2 bits           | UART ストップビット                                      |
| •                      |                         |                                                   |
|                        | Default: 1 bit          |                                                   |

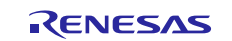

| CTS/RTS Selection                                                           | CTS (Note that RTS is available<br>when enabling External RTS<br>Operation mode which uses 1<br>GPIO pin),<br>RTS (CTS is disabled)<br>Default: RTS (CTS is disabled) | SCI チャネル n の CTSn/RTSn ピンに対し<br>て CTS または RTS を選択します。SCI<br>ハードウェアは、このピン上で CTS と<br>RTS のいずれかの制御信号をサポートし<br>ますが、両方はサポートしません。CTS<br>と RTS の両方を使用するアプリケーショ<br>ンでは、この設定パラメータに「CTS」<br>を 選 択 し 、 設 定 「 External RTS<br>Operation」(外部 RTS 操作)を有効にし、<br>設定「Name of UART callback function for<br>the RTS external pin control」(RTS 外部ピ<br>ン制御のための UART コールバック関数<br>名)を指定します |
|-----------------------------------------------------------------------------|----------------------------------------------------------------------------------------------------|----------------------------------------------------------------------------------------------------|
|                                                                             |                                                                                                    |                                                                                                    |
| Name of UART callback<br>function to be defined by<br>user                  | (Lock) NULL                                                                                                    | 名前は有効な C シンホルである必要かあ<br>ります。フレームワークから使用される<br>ためロックされています。                                                                                                    |
| Name of UART callback<br>function for the RTS<br>external pin control to be | Default: NULL                                                                                                    | 名前は有効な C シンボルである必要があ<br>ります。                                                                                                    |
| defined by user                                                             |                                                                                                    |                                                                                                    |
| Clock Source                                                                | Internal Clock, External Clock<br>8x baudrate, External Clock 16x<br>baudrate                                                                                         | ボーレートクロック発信器ブロックで使<br>用するクロックソースを選択します。                                                                                                    |
|                                                                             | Default: Internal Clock                                                                                                    |                                                                                                    |
| Baudrate Clock Output                                                       | Enable, Disable                                                                                                    | 選択したチャネル n に対し SCKn ピン上                                                                                                    |
| from SCK pin                                                                | ,                                                                                                    | でボーレートクロックを出力するための                                                                                                    |
| ·                                                                           | Default: Disable                                                                                                    | オプション設定。                                                                                                    |
| Start bit detection                                                         | Falling Edge, Low Level<br>Default: Falling Edge                                                                                                    | 受信におけるスタートビット検出モード。<br>この設定には、通常は「Falling Edge」<br>(立ち下がりエッジ)を設定します。                                                                                                    |
| Noise Cancel                                                                | Enable, Disable                                                                                                    | RXDn ピン上でデジタルノイズキャンセ                                                                                                    |
|                                                                             | Default: Disable                                                                                                    | ルを有効にします。SCI のデジタルノイ<br>ズフィルターブロックは、2ステージのフ<br>リップフロップ回路で構成されます。<br>詳細については、Renesas Synergy ハー<br>ドウェアマニュアルのノイズキャンセル<br>の章を参照してください。                                                                                                    |
| Bit Rate Modulation                                                         | Enable, Disable                                                                                                    | ビットレート変調有効化の選択。                                                                                                    |
| Enable                                                                      | Default: Enable                                                                                                    |                                                                                                    |
| Receive FIFO Trigger                                                        | One, Max                                                                                                    | 受信 FIFO トリガレベルの選択。                                                                                                    |
| Level                                                                       | Default: Max                                                                                                    |                                                                                                    |
| Receive Interrupt Priority                                                  | Priority () (highest)                                                                                                    | 受信割り込み優先順位の選択                                                                                                    |
| Receive interrupt i honty                                                   | Priority 1~14                                                                                                    | 文伯的,是的復光順世的起於。                                                                                                    |
|                                                                             | Priority 15 (lowest - not valid if                                                                                                    |                                                                                                    |
|                                                                             | using ThreadX)                                                                                                    |                                                                                                    |
|                                                                             | Default: Priority 12                                                                                                    |                                                                                                    |
| Transmit Interrupt Priority                                                 | Priority 0 (highest),                                                                                                    | 送信割り込み優先順位の選択。                                                                                                    |
| . ,                                                                         | Priority 1~14,                                                                                                    |                                                                                                    |
|                                                                             | Priority 15 (lowest - not valid if using ThreadX)                                                                                                    |                                                                                                    |
|                                                                             | Default: Priority 12                                                                                                    |                                                                                                    |

R11AN0192JU0102 Rev.1.02 2018.11.14

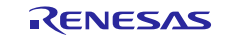

| Transmit End Interrupt<br>Priority | Priority 0 (highest),<br>Priority 1~14,<br>Priority 15 (lowest - not valid if<br>using ThreadX) | 送信終了割り込み優先順位の選択。     |
|------------------------------------|-------------------------------------------------------------------------------------------------|----------------------|
|                                    | Default: Priority 12                                                                            |                      |
| Error Interrupt Priority           | Priority 0 (highest),                                                                           | エラー割り込み優先順位の選択。      |
|                                    | Priority 1~14,                                                                                  |                      |
|                                    | Priority 15 (lowest - not valid if                                                              |                      |
|                                    | using ThreadX),                                                                                 |                      |
|                                    | Disabled                                                                                        |                      |
|                                    | Default: Disabled                                                                               |                      |
| 注: 設定例とデフォルト(                      | は、Synergy S7G2 MCU グループを                                                                        | 使用するプロジェクトに対するものです。そ |

の他の MCU のデフォルト値と使用可能な構成設定は異なる可能性があります。

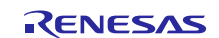

#### ISDE のプロパティ 値 説明 Parameter Checking Default (BSP), Enabled, パラメータチェック用のコードをビルド に含めるかどうかを選択 Disabled Default: Default (BSP) Enabled, Disabled ソフトウェアスタートの選択 Software Start Default: Disabled DTC ベクタテーブルを維持するためのリ Linker section to keep DTC vector Default: .ssp dtc vector table table ンカセクション Name Default: g\_transfer0 モジュール名 Mode (Locked) Normal モードの選択 (ロックされています) Transfer Size (Locked) 1 Byte 転送サイズの選択(ロックされています) Destination Address Mode 宛先アドレスモードの選択(ロックされ (Locked) Fixed ています) Source Address Mode (Locked) Incremented ソースアドレスモードの選択(ロックさ れています) Repeat Area (Unused in Normal (Locked) Source リピートエリアの選択(ロックされてい Mode) ます) (Locked) After all Interrupt Frequency 割り込み頻度の選択(ロックされていま transfers have す) completed **Destination Pointer** (Locked) NULL 宛先ポインタの選択(ロックされていま Source Pointer (Locked) NULL ソースポインタの選択(ロックされてい ます) Number of Transfers (Locked) 0 転送回数の選択(ロックされています) ブロック数の選択(ロックされています) Number of Blocks (Valid only in (Locked) 0 Block Mode) Activation Source (Must enable (Locked) Event SCI0 TXI アクティベーションソースの選択(ロッ IRQ) クされています) Auto Enable (Locked) False 自動有効化の選択(ロックされています) Callback (Only valid with Software (Locked) NULL コールバックの選択(ロックされていま start) す) **ELC Software Event Interrupt** Priority 0 (highest), ELC ソフトウェアイベント割り込み優先 Priority 1~14, 順位の選択。 Priority Priority 15 (lowest - not valid if using ThreadX), Disabled

#### 表 6 r\_dtc Event SCI0 TXI 上の転送ドライバの設定

Default: Disabled

注: 設定例とデフォルトは、Synergy S7G2 MCU グループを使用するプロジェクトに対するものです。 その他の MCU のデフォルト値と使用可能な構成設定は異なる可能性があります。

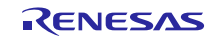

| ISDE のプロパティ                                    | 值                                        | 説明                         |
|------------------------------------------------|------------------------------------------|----------------------------|
| Parameter Checking                             | Default (BSP), Enabled, Disabled         | パラメータチェック用のコー              |
|                                                |                                          | ドをビルドに含めるかどうか              |
| Oofficience Obert                              | Default: Default (BSP)                   |                            |
| Software Start                                 | Enabled, Disabled                        | ソフトウェアスタートの選択              |
|                                                | Default: Disabled                        |                            |
| Linker section to keep DTC                     | Default: .ssp_dtc_vector_table           | DTC ベクタテーブルを維持す            |
| vector table                                   |                                          | るためのリンカセクション               |
| Name                                           | Default: g_transfer1                     | モジュール名                     |
| Mode                                           | (Locked) Normal                          | モードの選択 (ロックされてい<br>ます)     |
| Transfer Size                                  | (Locked) 1 Byte                          | 転送サイズの選択 (ロックされ            |
|                                                |                                          | ています)                      |
| Destination Address Mode                       | (Locked) Incremented                     | 宛先アドレスモードの選択               |
| Source Address Mode                            | (Locked) Fixed                           |                            |
| Source Address Mode                            |                                          | (ロックされています)                |
| Repeat Area (Unused in                         | (Locked) Destination                     | リピートエリアの選択 (ロック            |
| Normal Mode)                                   | ()                                       | されています)                    |
| Interrupt Frequency                            | (Locked) After all transfers have        | 割り込み頻度の選択 (ロックさ            |
|                                                | completed                                | れています)                     |
| Destination Pointer                            | (Locked) NULL                            | 宛先ポインタの選択 (ロックさ            |
|                                                |                                          |                            |
| Source Pointer                                 | (Locked) NULL                            | ソースボインタの選択 (ロック<br>されています) |
| Number of Transfers                            | (Locked) 0                               | 転送回数の選択 (ロックされて            |
|                                                |                                          | います)                       |
| Number of Blocks (Valid<br>only in Block Mode) | (Locked) 0                               | ブロック数の選択 (ロックされ<br>ています)   |
| Activation Source (Must                        | (Locked) Event SCI0 RXI                  | アクティベーションソースの選             |
| enable IRQ)                                    |                                          | 択 (ロックされています)              |
| Auto Enable                                    | (Locked) False                           | 自動有効化の選択 (ロックされ<br>ています)   |
| Callback (Only valid with                      | (Locked) NULL                            | コールバックの選択 (ロックさ            |
| Software start)                                |                                          | れています)                     |
| ELC Software Event                             | Priority 0 (highest),                    | ELC ソフトウェアイベント割り           |
| Interrupt Priority                             | Priority 1~14,                           | 込み優先順位の選択。                 |
|                                                | Priority 15 (lowest - not valid if using |                            |
|                                                | ThreadX),                                |                            |
|                                                | Disabled                                 |                            |

## 表 7 r\_dtc Event SCI0 RXI 上の転送ドライバの設定

Default: Disabled

注: 設定例とデフォルトは、Synergy S7G2 MCU グループを使用するプロジェクトに対するものです。その 他の MCU のデフォルト値と使用可能な構成設定は異なる可能性があります。

注: Default は、DTC を利用しません。

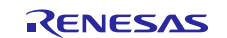

## 5.1 UART 通信フレームワークモジュールのクロック構成(UART Communications Framework Module Clock Configuration)

UART 通信フレームワークは PCLKB をクロックソースとして使用します。PCLKB 周波数を設定するには、 ビルドの前に SSP コンフィギュレータの [clock] タブを使用するか、ランタイムで CGC インタフェースを使 用します。

## 5.2 UART 通信フレームワークモジュールのピン構成(UART Communications Framework Module Pin Configuration)

UART 通信フレームワークは、MCU のピンを使用し、選択したローレベル実装に基づいて外部デバイスと 通信をおこないます。I/O ピンは、外部デバイスの要件に合うように選択して、構成する必要があります。 次の表では[SSP configuration] ウィンドウ内でのピンの選択方法を示し、その次の表はローレベル実装のピン の選択例を示します。

注:動作モードの選択によって、使用可能な周辺回路信号と必要な MCU ピンが決定されます。

#### 表 8 sf\_uart\_comms 上の UART 通信フレームワークモジュールのピン選択

| Resource | ISDE Tab | Pin selection Sequence                        |
|----------|----------|-----------------------------------------------|
| UART     | Pins     | Select Peripherals > Connectivity: SCI > SCI8 |

#### 表 9 sf\_uart\_comms の UART 通信フレームワークモジュールのピン設定

| 設定値                                                                                             | 説明                                                                                                    |
|-------------------------------------------------------------------------------------------------|----------------------------------------------------------------------------------------------------|
| Mixed, _A Only, _B Only                                                                         | ピングループの選択                                                                                                    |
| Disabled, Custom, Asynchronous<br>UART, Synchronous UART, Simple<br>I2C, Simple SPI, Smart Card | UART 受信部実装では動作モードと<br>して非同期 UART を選択します。                                                                                                    |
| Default: Disabled                                                                               |                                                                                                    |
| None, P105                                                                                      | TXD ピンに割り当てるピンを指定し<br>ます。                                                                                                    |
| Default: None                                                                                   |                                                                                                    |
| None, P104                                                                                      | RXD ピンに割り当てるピンを指定し<br>ます。                                                                                                    |
| Default: None                                                                                   |                                                                                                    |
|                                                                                                 | 酸定値<br>Mixed, _A Only, _B Only<br>Disabled, Custom, Asynchronous<br>UART, Synchronous UART, Simple<br>I2C, Simple SPI, Smart Card<br>Default: Disabled<br>None, P105<br>Default: None<br>None, P104<br>Default: None |

注:設定例は、Synergy S7G2 MCU ファミリと SK-S7G2 キットを使用するプロジェクトの設定です。他の Synergy MCU と Synergy Kits では、使用可能なピン構成の設定が異なる場合があります。

#### 表 10 sf\_uart\_comms 上の UART 通信フレームワークのピン選択

| Resource     | ISDE Tab      | Pin selection Sequence                        |
|--------------|---------------|-----------------------------------------------|
| UART         | Pins          | Select Peripherals > Connectivity: SCI > SCI3 |
| 注: 上記の選択シーケン | マスは選択した実装に対応す | る例です。ターゲットハードウェアによっては他の                       |
| 択シーケンスも可能    | をです。          |                                               |

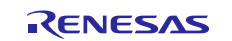

### 表 11 sf\_uart\_comms 上の UART 通信フレームワークモジュールのピン設定

| Pin Configuration<br>Property | 設定値                                                                                             | 説明                                               |
|-------------------------------|-------------------------------------------------------------------------------------------------|--------------------------------------------------|
| Pin Group Selection           | Mixed, _A Only, _B Only<br>Default: Mixed                                                       | ピングループの選択                                        |
| Operation Mode                | Disabled, Custom, Asynchronous<br>UART, Synchronous UART, Simple<br>I2C, Simple SPI, Smart Card | UART トランスミッタ実装では動作<br>モードとして非同期 UART を選択<br>します。 |
|                               | Default: Disabled                                                                               |                                                  |
| TXD_MOSI                      | None, P707, P409                                                                                | TXD ピンに割り当てるピンを指定<br>します。                        |
|                               | Default: None                                                                                   |                                                  |
| RXD_MISO                      | None, P706, P408                                                                                | RXD ピンに割り当てるピンを指定<br>します。                        |
|                               | Default: None                                                                                   |                                                  |
| 注:これらの選択シーケ<br>方法も可能です。       | ンスは、選択された実装の例です。 タ                                                                              | ーゲットハードウェアによっては、他の                               |

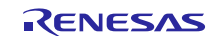

# 6. アプリケーションでの UART 通信フレームワークモジュールの使用(Using the UART Communications Framework Module in an Application)

アプリケーションで UART 通信フレームワークモジュールを使用する際の一般的な手順は次のとおりです。

- 1. open API を使用して UART 通信フレームワークを初期化します。
- 2. lock APIを使用して連続通信のためにチャネルをロックします(必要な場合)。
- 3. read API を使用してデータを受信します。
- 4. write API を使用してデータを送信します。
- 5. unlock API を使用して連続通信用のチャネルのロックを解除します(必要な場合)。
- 6. close API を使用して、チャネルを閉じます。

上記の手順を、次の図の通常の動作フロー図に示します。

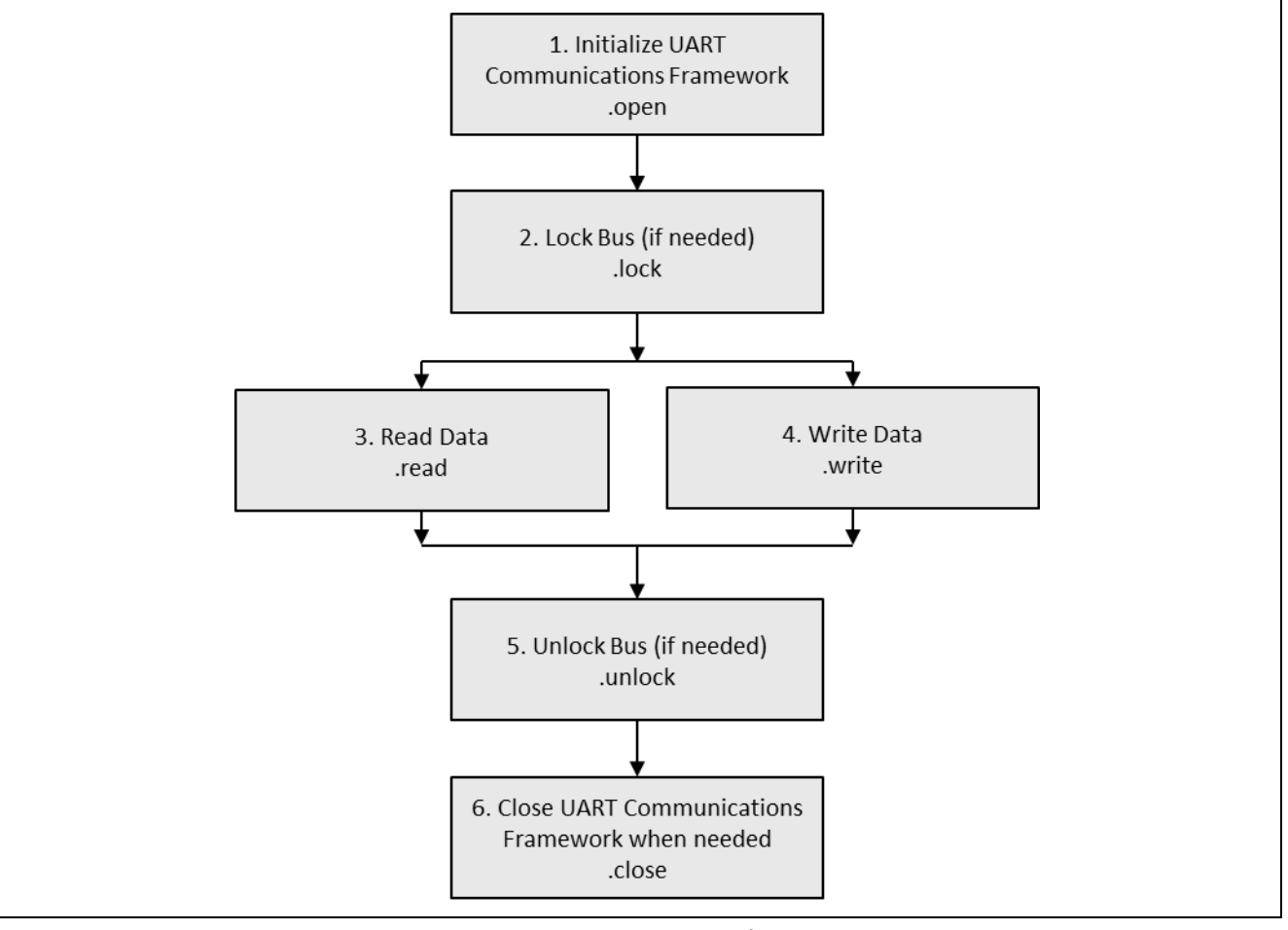

図3 通常の UART 通信フレームワークアプリケーションのフロー図

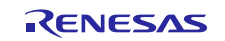

Renesas Synergy<sup>™</sup> プラットフォーム UART 通信フレームワークモジュールガイド

## 7. UART 通信フレームワークモジュールのアプリケーションプロジェクト (The UART Communications Framework Module Application Project)

このモジュールガイドで説明するアプリケーションプロジェクトを実際に使って、設計全体の手順を示しま す。このプロジェクトは、このドキュメントの末尾にある「参考情報」の章の説明に掲載されているリンク から入手します。ISDE でアプリケーションプロジェクトをインポートして開き、通信フレームワークモ ジュールに対応する設定項目を表示することができます。UART\_FW\_MG\_AP\_NORMAL\_OPERATIONプロジェ クトは、このフレームワークを使用した UART データの単純な送受信を行う方法を示します。追加プロジェ クト UART\_FW\_MG\_AP\_HARDWARE\_CONTROL は、ハードウェアフロー制御(RTS/CTS)の使用方法を示す 目的で提供されています。ハードウェアフロー制御の追加のみが、二つのプロジェクトの違いです。この章 では、UART 通信フレームワークを使用した、単純な送受信を行う方法を示します。また、完成した設計 で、通信フレームワーク API を示しているコードを見ることもできます。

このアプリケーションプロジェクトは、通信フレームワーク API (Communication Framework API)の一般 的な使用方法を示します。このプロジェクトは 2 つのスレッドで構成されています。1 つはデータを送信 し、もう1つはデータを受信します。送信スレッド(transmitter thread)は定期的に「Hello World」と書き込 み、受信スレッド(receiver thread)はUART データの受信を継続的に待つように設定してあります。このフ レームワークは、送信と受信すべての割り込みを処理します。したがって、データの送受信にユーザ指定の コールバック関数を必要としません。受信スレッドが UART データを受信した時点で、共通のセミホスト機 能を使用して、そのデータをデバッグコンソールに出力します。次の表は、このアプリケーションプロジェ クトが使用する関連ソフトウェアとハードウェアの対象バージョンを示します。

表 12 このアプリケーションプロジェクトが使用するソフトウェアとハードウェアのリソース

| リソース          | リビジョン          | 説明                                     |
|---------------|----------------|----------------------------------------|
| e2 studio     | 5.3.1 またはそれ以降  | 統合ソリューション開発環境 (ISDE)                   |
| IAR Workbench | 7.71.2 またはそれ以降 | IAR Workbench IDE for Synergy Platform |
| SSP           | 1.2.0 またはそれ以降  | Synergy ソフトウェアパッケージ                    |
| SSC           | 5.3.1 またはそれ以降  | Synergy Standalone Configurator        |
| SK-S7G2       | v3.0とv3.1      | スタータキット                                |

次の図に、このアプリケーションプロジェクトの基本的なフロー図を示します。

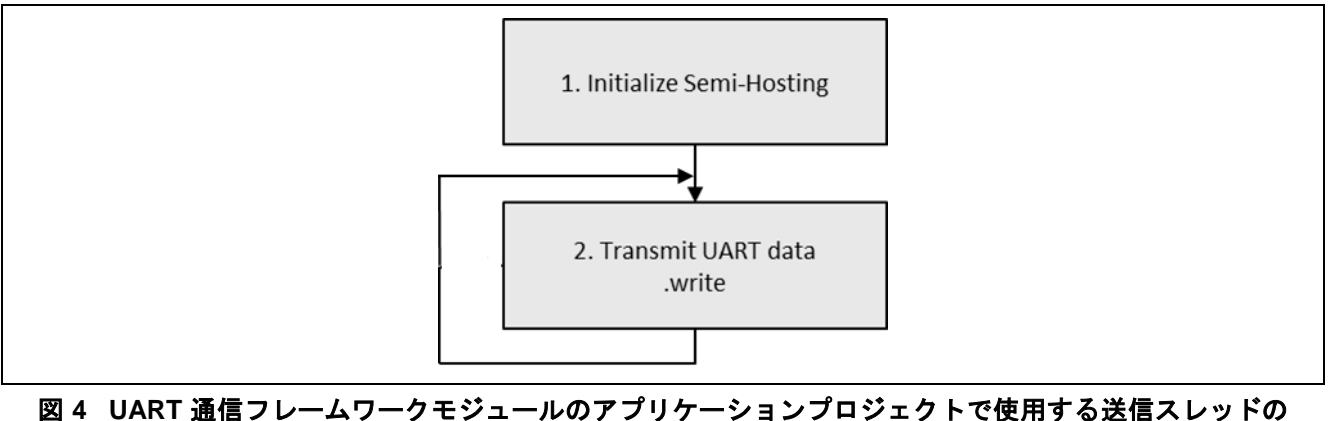

フロー図

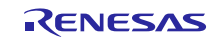

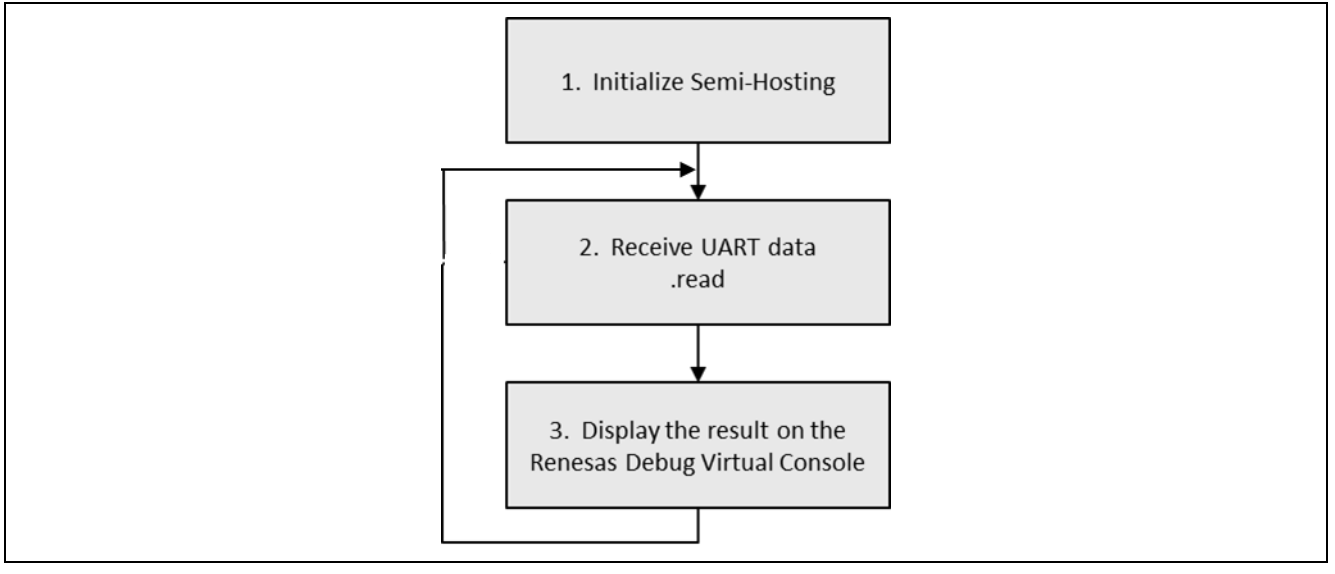

図 5 UART 通信フレームワークモジュールのアプリケーションプロジェクトで使用する受信スレッドの フロー図

アプリケーションプロジェクト全体は、このドキュメントの末尾にある「参考情報」の章に掲載されている リンクにあります。<UART\_Framework\_MG>.c ファイルは、このプロジェクトを一旦 ISDE にインポート すると、プロジェクト内に格納されます。ISDE でこのファイルを開くことができますし、API の主な使い 方を確認するための説明も参照できます。

このプロジェクトは、以下の2つの UART 通信フレームワークモジュールを使用します。

- 1. g sf comms0: トランスミッタスレッドである Uart TX Thread がデータを送信するときに使用します。
- g\_sf\_comms0は、SCI チャネル8を使用するように設定します。
- P105 を UART の送信ピンとして使用します。
- 2. g sf comms1:レシーバスレッドである Uart RX Thread がデータを受信するときに使用します。
- g sf comms1は、SCIチャネル3を使用するように設定します。
- P706 を UART の受信ピンとして使用します。

このプロジェクトでは、UART\_TX\_entry.c の g\_sf\_comms0 がデータを送信し、UART\_RX\_entry.c の g\_sf\_comms1 がそのデータを受信します。プロジェクトが動作するように、g\_sf\_comms0 の送信ピンである P105 を、g\_sf\_comms1 の受信ピンである P706 に接続する必要があります。

UART\_Framework\_MG.c では、sf\_uart\_comms 関数に対応する、抽象化した関数 (abstracted functions) を複数記述しています。UART\_Framework\_MG.c にある関数を使用して、このガイドに示す UART 機能を 実行します。

Uart TX Thread は UART\_TX\_entry.c 内の処理を実行し、その中から UART\_FW\_TX() を呼び出します。この関数は、UART\_TX\_AP.c 内にあります。ここで、sf\_comms0\_write 関数を使用して、「Hello World」 を定期的に送信します。この関数は、送信しようとするデータを SF\_UART\_COMMS モジュールに書き込み、 このモジュールは UART 経由でそのデータを送信します。書き込みが成功した場合、Renesas Virtual Debug Console (ルネサスデバッグ仮想コンソール) に「UART transmit」(UART 送信) と出力し、成功したことを示 します。タイムアウトパラメータとして、TX\_WAIT\_FOREVER を指定してあります。したがって、このス レッドは UART ドライバへのアクセスを取得するまで、待ち状態になります。

Uart RX Thread は UART\_RX\_entry.c 内の処理を実行し、その中から UART\_FW\_RX() を呼び出します。この 関数は、UART\_RX\_AP.c 内にあります。ここで、この関数は while 無限ループ(infinite loop) に入りま す。このループは、「Hello World」に対応できる 14 バイトの読み取り長(read length)、および

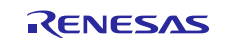

TX\_WAIT\_FOREVER のタイムアウトを指定して sf\_comms1\_read を呼び出します。したがって、このスレッドは UART から 14 バイトを読み取るまで、待ち状態になります。UART データを受信した時点で、この データもコンソールに出力します。その後、レシーバスレッドは、UART データを再度受信するために保留 状態になります。

注: この説明は、Synergy ソフトウェアパッケージ内のデバッグコンソールで printf() を使用する方法 をユーザが理解していることを想定しています。このような経験がない場合、このドキュメントの末 尾にある「参考情報」の章で紹介しているナレッジベースの記事、「How do I Use Printf() with the Debug Console in the Synergy Software Package」(Synergy ソフトウェアパッケージのデバッグコンソー ルで Printf() を使用する方法)を参照してください。代わりに、デバッグモードで変数ウォッチ機能を 使用して結果を表示することもできます。

対象ボードや MCU の必要な動作と物理プロパティをサポートするために、このアプリケーションプロジェ クトではいくつかの重要なプロパティを設定しています。以下にそれらのプロパティと、このプロジェクト で設定した値を示します。実践的な練習として、このアプリケーションプロジェクトを開き、[Properties] ウィンドウでこれらの設定を表示することもできます。

表 13 アプリケーションプロジェクト (Receive) に対応する通信フレームワークの設定項目

| ISDE のプロパティ                          | 設定済みの値      |
|--------------------------------------|-------------|
| Read Input Queue Size (4-Byte Words) | 15          |
| Name                                 | g_sf_comms1 |

#### 表 14 アプリケーションプロジェクト (Receive) に対応する通信フレームワーク – ローレベル UART ドラ イバの設定項目

| ISDE のプロパティ                     | 設定済みの値               |
|---------------------------------|----------------------|
| Name                            | g_uart1              |
| Channel                         | 3                    |
| Baud Rate                       | 9600                 |
| Data Bits                       | 8bits                |
| Parity                          | None                 |
| Stop Bits                       | 1 bit                |
| CTS/RTS Selection               | RTS(CTS is disabled) |
| Receive Interrupt Priority      | Priority 3           |
| Transmit Interrupt Priority     | Priority 3           |
| Transmit End Interrupt Priority | Priority 3           |
| Error Interrupt Priority        | Priority 3           |

#### 表 15 アプリケーションプロジェクト (Transmit) に対応する通信フレームワークの設定項目

| ISDE のプロパティ                          | 設定済みの値      |
|--------------------------------------|-------------|
| Read Input Queue Size (4-Byte Words) | 15          |
| Name                                 | g_sf_comms0 |

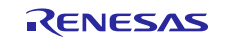

### 表 16 アプリケーションプロジェクト (Transmit) に対応する通信フレームワーク – ローレベル UART ドラ イバの設定項目

| ISDE のプロパティ                     | 設定済みの値               |
|---------------------------------|----------------------|
| Name                            | g_uart0              |
| Channel                         | 8                    |
| Baud Rate                       | 9600                 |
| Data Bits                       | 8bits                |
| Parity                          | None                 |
| Stop Bits                       | 1 bit                |
| CTS/RTS Selection               | RTS(CTS is disabled) |
| Receive Interrupt Priority      | Priority 3           |
| Transmit Interrupt Priority     | Priority 3           |
| Transmit End Interrupt Priority | Priority 3           |
| Error Interrupt Priority        | Priority 3           |

UART ピンも設定する必要があります。このアプリケーションで使用できるように、SCI3 と SCI8 を設定済 みです。

### 表 17 UART SCI3 のピン選択シーケンス

| Resource | ISDE Tab | Pin selection Sequence                        |
|----------|----------|-----------------------------------------------|
| UART     | Pins     | Select Peripherals > Connectivity: SCI > SCI3 |

#### 表 18 UART SCI3 のピン構成設定

| Pin Configuration Property | 設定済みの値            |
|----------------------------|-------------------|
| Pin Group Selection        | Mixed             |
| Operation Mode             | Asynchronous UART |
| TXD_MOSI                   | P707              |
| RXD_MISO                   | P706              |

#### 表 19 UART SCI8 のピン選択シーケンス

| Resource | ISDE Tab | Pin selection Sequence                        |
|----------|----------|-----------------------------------------------|
| UART     | Pins     | Select Peripherals > Connectivity: SCI > SCI8 |

#### 表 20 UART SCI8 のピン構成設定

| Pin Configuration Property | 設定済みの値            |
|----------------------------|-------------------|
| Pin Group Selection        | Mixed             |
| Operation Mode             | Asynchronous UART |
| TXD_MOSI                   | P105              |
| RXD_MISO                   | P104              |

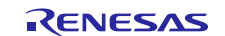

## 8. 対象アプリケーションの UART 通信フレームワークモジュールのカスタマイズ (Customizing the UART Communications Framework Module for a Target Application)

いくつかの設定項目は通常、アプリケーションプロジェクトで示している値に対し、ユーザが変更を加えま す。たとえば、名前、チャネル、ボーレート、データビット数、パリティ、ストップビット数、または CTS/RTS 選択を更新することにより、ユーザは通信フレームワークの構成を容易に変更できます。

カスタマイズ可能な1つの方法は、ターゲットアプリケーションに対してハードウェアフロー制御を実装す ることです。SCIハードウェアモジュールが一度にサポートするハードウェアフロー制御は、RTSとCTSの いずれかの信号のみです。CTSとRTSはCTSn/RTSnピンにマルチプレクスされているので、ユーザは使用 状況に応じて、どちらか1つのハードウェアフロー制御信号を排他的に使用することができます。SCIドラ イバモジュールでローレベル UARTを使用した場合、RTS信号に対する追加のピンを有効にする仕様拡張 ができ、CTSとRTS両方の信号を制御することができます。このモードを有効にするには、UART通信フ レームワークを次のように設定します。

#### 表 21 アプリケーションプロジェクト (Receive) に対応する通信フレームワークの設定項目

| ISDE のプロパティ                          | 設定済みの値      |
|--------------------------------------|-------------|
| Read Input Queue Size (4-Byte Words) | 15          |
| Name                                 | g_sf_comms1 |

#### 表 22 アプリケーションプロジェクト (Receive) に対応する通信フレームワーク – ローレベル UART ドラ イバの設定項目

| ISDE のプロパティ                                             | 設定済みの値        |
|---------------------------------------------------------|---------------|
| External RTS Operation                                  | Enable        |
| Reception                                               | Enable        |
| Transmission                                            | Enable        |
| Parameter Checking                                      | Default (BSP) |
| Name                                                    | g_uart1       |
| Channel                                                 | 3             |
| Baud Rate                                               | 9600          |
| Data Bits                                               | 8bits         |
| Parity                                                  | None          |
| Stop Bits                                               | 1 bit         |
| CTS/RTS Selection                                       | CTS           |
| Name of UART callback function for the RTS external pin | uart_rts_cb   |
| Receive Interrupt Priority                              | Priority 3    |
| Transmit Interrupt Priority                             | Priority 3    |
| Transmit End Interrupt Priority                         | Priority 3    |
| Error Interrupt Priority                                | Priority 3    |

#### 表 23 アプリケーションプロジェクト (Receive) に対応する通信フレームワークの設定項目

| ISDE のプロパティ                          | 設定済みの値      |
|--------------------------------------|-------------|
| Read Input Queue Size (4-Byte Words) | 15          |
| Name                                 | g_sf_comms0 |

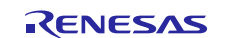

#### 表 24 アプリケーションプロジェクト (Receive) に対応する通信フレームワーク – ローレベル UART ドラ イバの設定項目

| ISDE のプロパティ                                             | 設定済みの値        |
|---------------------------------------------------------|---------------|
| External RTS Operation                                  | Enable        |
| Reception                                               | Enable        |
| Transmission                                            | Enable        |
| Parameter Checking                                      | Default (BSP) |
| Name                                                    | g_uart0       |
| Channel                                                 | 8             |
| Baud Rate                                               | 9600          |
| Data Bits                                               | 8bits         |
| Parity                                                  | None          |
| Stop Bits                                               | 1 bit         |
| CTS/RTS Selection                                       | CTS           |
| Name of UART callback function for the RTS external pin | NULL          |
| Receive Interrupt Priority                              | Priority 3    |
| Transmit Interrupt Priority                             | Priority 3    |
| Transmit End Interrupt Priority                         | Priority 3    |
| Error Interrupt Priority                                | Priority 3    |

7章で設定済みの UART ピンに加えて、1本の GPIO ピンを外部 RTS ピンとして設定します。このプロジェ クトでは、P511を設定しました。[Pins] タブに移動し、[Ports] > [P511] > [Mode]: [Output mode (Initial **High**)] を選択します。

また、SCI3(UART データの送信に使用)で使用するように CTS ピンを設定します。

#### 表 25 UART SCI3 のピン選択シーケンス

| Resource | ISDE Tab | Pin Selection Sequence                        |
|----------|----------|-----------------------------------------------|
| UART     | Pins     | Select Peripherals > Connectivity: SCI > SCI3 |

#### 表 26 UART SCI3 のピン構成設定

| Pin Configuration Property | 設定済みの値 |
|----------------------------|--------|
| Pin Group Selection        | Mixed  |
| Operation Mode             | Custom |
| TXD_MOSI                   | P105   |
| RXD_MISO                   | P104   |
| CTS                        | P107   |

RTS 外部ピンを制御するために、コールバック関数を使用します。この関数は、UART RX AP.c ファイル の末尾にあります。UART SCI ドライバの RXI ISR が発生して RTS ピンをハイに設定したときに、このコー ルバック関数が呼び出されます。また、この関数は、終了する前に RTS ピンをローに設定します。

ハードウェア制御 UART MG AP HARDWARE CONTROL を使用する UART に対応するアプリケーションプロ ジェクト全体は、このドキュメントの末尾にある「参考情報」の章に掲載されているリンクにあります。 ISDE でこのプロジェクトを開き、該当する設定項目の確認と、RTS 外部ピンに対応するコールバック関数 の使用方法を観察することができます。

このアプリケーションプロジェクトを実行するときは、P511 (RTS) を P107 (CTS) に接続してください。RTS ピンからの LOW 出力が CTS に入力されることで、受信側が受信可能であることを送信側に伝えます。

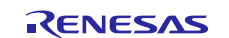

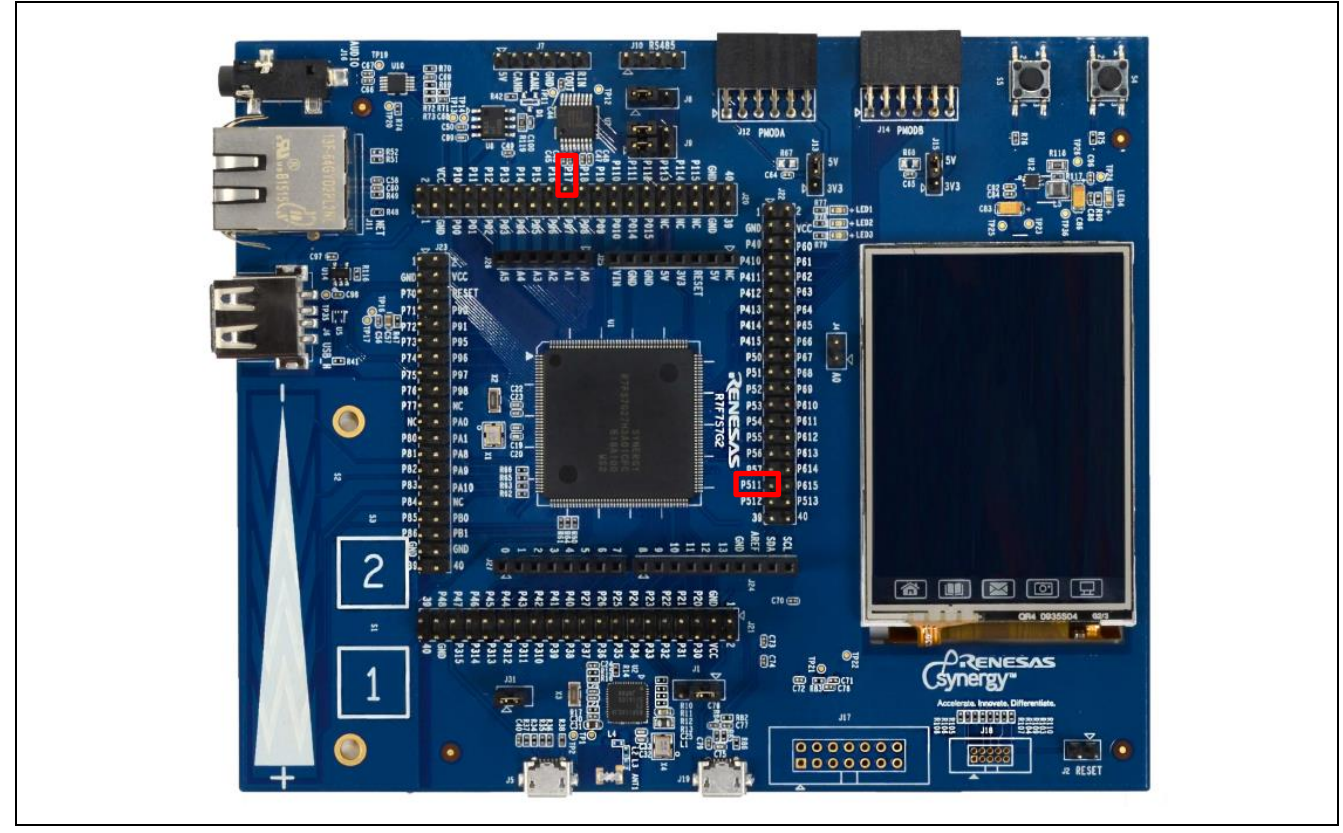

図 6 SK-S7G2 MCU に接続する複数のピン

## 9. UART 通信フレームワークモジュールのアプリケーションプロジェクトの実行 (Running the UART Communications Framework Module Application Project)

UART 通信フレームワークのアプリケーションプロジェクトを実行し、対象キットでその動作を確認ため に、ISDE にこのプロジェクトをインポートし、コンパイルしてデバッグを実行します。e<sup>2</sup> studio または IAR Embedded Workbench<sup>®</sup> for Renesas Synergy<sup>™</sup> にプロジェクトをインポートし、アプリケーションをビルドして 実行する手順については、『Synergy プロジェクトインポートガイド』(r11an0023eu0116-synergy-ssp-importguide.pdf、このパッケージに付属)を参照してください。新しいプロジェクト内で通信フレームワークアプ リケーションを実装するには、下記の対象キットの定義、設定、ファイルの自動生成、コードの追加、コン パイル、デバッグを行うための手順に従います。これらの手順に従うことで SSP を使用する開発プロセスが より実践的に身に付きます。また、このガイド全体を読み通すことで理論の習得に役立ちます。

注: Synergy 開発プロセスの基本的な流れを経験したことのあるユーザにとって、以下の手順は十分なものです。これらの手順をまだ理解していない場合、これらの手順を実行する説明について、このドキュメントの末尾にある「参考情報」の章に掲載されている『SSP ユーザーズマニュアル』の「Getting Started with SSP」(SSP 入門)という章を参照してください。

通信フレームワークのアプリケーションプロジェクトを作成し、実行するために、以下の手順に従ってくだ さい。

- 1. SK-S7G2 に対応する新しい Renesas Synergy プロジェクトを作成し、 UART FW MG AP NORMAL OPERATION という名前を付けます。
- 2. [Threads] タブを選択します。
- 3. 新しいスレッドを追加し、次のように設定します。
  - a. Symbol: UART RX
  - b. Name: Uart RX Thread
- 4. Uart RX Thread に通信フレームワークを追加し、表 10 と表 11 のように設定します。
- 5. 別の新しいスレッドを追加し、次のように設定します。
  - a. Symbol:  $UART_TX$

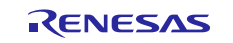

## Renesas Synergy<sup>™</sup> プラットフォーム UART 通信フレームワークモジュールガイド

b. Name: Uart TX Thread

- 6. このスレッドにも UART 通信フレームワークを追加し、関連する表ですでに示した方法で設定します。
- 7. [Pins] タブに移動し、SCI3 と SCI8 に対応するピンが、関連する表ですでに示した方法で設定されてい ることを確認します。
- 8. [Generate Project Content] ボタンをクリックします。
- 9. 付属している UART\_RX\_entry.c と UART\_TX\_entry.c からコードを取得し、上書きする形でコピー します。また、他の付属ファイルである UART\_RX\_AP.c、UART\_RX\_AP.h、UART\_TX\_AP.c、 UART\_TX\_AP.h、UART\_FRAMEWORK\_MG.c、および UART\_Framework\_MG.h を追加します。
- 10. プロジェクトをコンパイルします。
- 11. micro USB ケーブルを SK-S7G2 MCU スタータキットの J19 につなぎ、ホスト PC に接続します。
- 12. アプリケーションのデバッグを開始します。
- 13. 次の場所で出力を確認できます。Renesas Debug Virtual Console (ルネサスデバッグ仮想コンソール)。

```
    ☑ Console ⋈ ☑ Tasks ⋈ Cur
    Renesas Debug Virtual Console
    Hello World
    UART transmit
    Hello World
    UART transmit
    Hello World
    UART transmit
    Hello World
    UART transmit
    Hello World
    UART transmit
    Hello World
    UART transmit
    Hello World
    UART transmit
    Hello World
    UART transmit
    Hello World
    UART transmit
    Hello World
```

図 6 通信フレームワークのアプリケーションプロジェクトのサンプル出力

## 10. UART 通信フレームワークモジュールのまとめ(UART Communications Framework Module Conclusion)

このモジュールガイドは、サンプルプロジェクトでモジュールの選択、追加、設定、使用を行うために必要 な情報全般を説明しました。従来の組み込みシステムでは、これらの手順を理解することに多くに時間を必 要とし、間違いが起こりやすい操作でした。Renesas Synergy プラットフォームの登場により、これらの手順 の所要時間が短くなり、設定項目の競合や、ローレベルドライバの誤った選択のような一般的な誤りを防止 できるようになりました。アプリケーションプロジェクトで示したように、 高レベル API を使用すること で高レベルな制御できますので、従来の開発環境で必要とされた時間が不要になり、開発時間を短縮できま す。また、特定の状況ではローレベルドライバを作成することもできます。

## 11. UART 通信フレームワークモジュールの次の手順(UART Communications Framework Module Next Steps)

シンプルな UART 通信フレームワークのプロジェクトをマスターした後、より複雑なサンプルを確認するこ とができます。他のインタフェースに実装されている通信フレームワークの使用方法を検討することもでき ます。Renesas Synergy ソフトウェアプラットフォームは、UX とイーサネットの各インタフェース上でもこ のフレームワークを実装しています。

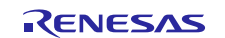

## 12. UART 通信フレームワークモジュールの参考情報(UART Communications Framework Module Reference Information)

『SSP ユーザーズマニュアル』: SSP distribution package の一部として html 形式を入手できるほか、Synergy WEB サイト (https://www.renesas.com/jp/ja/products/synergy.html) の SSP サイト (https://www.renesas.com/jp/ja/products/synergy/software/ssp.html) から PDF 版を入手することもできます。

本プロジェクト(ソフトウェア)は英文ドキュメントとともに、下記サイトから入手できます。未登録の場合は MyRenesas への登録が必要です。

https://www.renesas.com/jp/ja/software/D6002120.html

さらに関連参考資料、リソースに関する最新情報は Synergy WEB サイト(下記)から入手できます。 日本語版:<u>https://www.renesas.com/jp/ja/products/synergy.html</u>

英語版: <u>https://www.renesas.com/us/en/products/synergy.html</u>

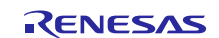

## ホームページとサポート窓口

サポート: <u>https://synergygallery.renesas.com/support</u>

テクニカルサポート:

- アメリカ: <u>https://www.renesas.com/en-us/support/contact.html</u>
- ヨーロッパ: <u>https://www.renesas.com/en-eu/support/contact.html</u>
- 日本: <u>https://www.renesas.com/ja-jp/support/contact.html</u>

すべての商標および登録商標はそれぞれの所有者に帰属します。

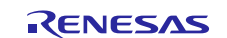

## 改訂記録

|      |            | 改訂内容 |                                                                                                    |
|------|------------|------|----------------------------------------------------------------------------------------------------|
| Rev. | 発行日        | ページ  | ポイント                                                                                                    |
| 1.02 | 2018.11.14 |      | <ul> <li>第 1.02 版 発行</li> <li>第 2 章~6章: SSP v1.5.0 UM 英文版から和訳</li> <li>第 7 章~: 英文版 (r11an0192eu0102-synergy-uart-comms-fmwk-mod-guide Rev1.02、発効日 2018 年 1 月 9 日)を和訳</li> <li>第 12 章: シナジーナレッジデータベースの HTTP 変更</li> </ul> |

|   | ご注意書き                                                                                                    |
|---|----------------------------------------------------------------------------------------------------|
| 1 | 1. 本資料に記載された回路、ソフトウェアおよびこれらに関連する情報は、半導体製品の動作例、応用例を説明するものです。お客様の機器・システムの設計において、回路、ソフトウェアおよびこれらに関連する情報を使用する場合には、お客様の責任において行ってください。これらの使用に起因して生じた損害(お客様または第三者いずれに生じた損害も含みます。以下同じです。)に関し、当社は、一切その責任を負いません。 |
| 2 | <ol> <li>2. 当社製品、本資料に記載された製品データ、図、表、プログラム、アルゴリズム、応用回路例等の情報の使用に起因して発生した第三者の特許権、著作権その他の<br/>知的財産権に対する侵害またはこれらに関する紛争について、当社は、何らの保証を行うものではなく、また責任を負うものではありません。</li> </ol>                                  |
| 3 | 3. 当社は、本資料に基づき当社または第三者の特許権、著作権その他の知的財産権を何ら許諾するものではありません。                                                                                                    |
| 4 | 4. 当社製品を、全部または一部を問わず、改造、改変、複製、リバースエンジニアリング、その他、不適切に使用しないでください。かかる改造、改変、複製、リ                                                                                                    |
|   | バースエンジニアリング等により生じた損害に関し、当社は、一切その責任を負いません。                                                                                                    |
| 5 | 5. 当社は、当社製品の品質水準を「標準水準」および「高品質水準」に分類しており、各品質水準は、以下に示す用途に製品が使用されることを意図しております。                                                                                                    |
|   | 標準水準: コンピュータ、OA機器、通信機器、計測機器、AV機器、                                                                                                    |
|   | 家電、工作機械、パーソナル機器、産業用ロボット等                                                                                                    |
|   | 高品質水準: 輸送機器(自動車、電車、船舶等)、交通制御(信号)、大規模通信機器、                                                                                                    |
|   | 金融端末基幹システム、各種安全制御装置等                                                                                                    |
|   | 当社製品は、データシート等により高信頼性、Harsh environment向け製品と定義しているものを除き、直接生命・身体に危害を及ぼす可能性のある機器・システ                                                                                                    |
|   | ム(生命維持装置、人体に埋め込み使用するもの等)、もしくは多大な物的損害を発生させるおそれのある機器・システム(宇宙機器と、海底中継器、原子力制                                                                                                    |
|   | 御システム、航空機制御システム、プラント基幹システム、軍事機器等)に使用されることを意図しておらず、これらの用途に使用することは想定していませ                                                                                                    |
|   | ん。たとえ、当社が想定していない用途に当社製品を使用したことにより損害が生じても、当社は一切その責任を負いません。                                                                                                    |
| 6 | 5. 当社製品をご使用の際は、最新の製品情報(データシート、ユーザーズマニュアル、アプリケーションノート、信頼性ハンドブックに記載の「半導体デバイスの使                                                                                                    |
|   | 用上の一般的な注意事項」等)をご確認の上、当社が指定する最大定格、動作電源電圧範囲、放熱特性、実装条件その他指定条件の範囲内でご使用ください。指                                                                                                    |
|   | 定条件の範囲を超えて当社製品をご使用された場合の故障、誤動作の不具合および事故につきましては、当社は、一切その責任を負いません。                                                                                                    |
| 7 | 7. 当社は、当社製品の品質および信頼性の向上に努めていますが、半導体製品はある確率で故障が発生したり、使用条件によっては誤動作したりする場合がありま                                                                                                    |
|   | す。また、当社製品は、データシート等において高信頼性、Harsh environment向け製品と定義しているものを除き、耐放射線設計を行っておりません。仮に当社                                                                                                    |
|   | 製品の故障または誤動作が生じた場合であっても、人身事故、火災事故その他社会的損害等を生じさせないよう、お客様の責任において、冗長設計、延焼対策設                                                                                                    |
|   | 計、誤動作防止設計等の安全設計およびエージング処埋等、お客様の機器・システムとしての出荷保証を行ってください。特に、マイコンソフトウェアは、単独                                                                                                    |
|   | での検証は困難なため、お客様の機器・システムとしての安全検証をお客様の責任で行ってください。                                                                                                    |
| 8 | 3. 当社製品の環境適合性等の詳細につきましては、製品個別に必ず当社宮業窓口までお問合せください。ご使用に際しては、特定の物質の含有・使用を規制するRoHS                                                                                                    |
|   | 指令等、適用される環境関連法令を十分調査のうえ、かかる法令に適合するようご使用ください。かかる法令を遵守しないことにより生じた損害に関して、当社                                                                                                    |
|   | は、一切その責任を負いません。                                                                                                    |
| 9 | 9. 当社製品および技術を国内外の法令および規則により製造・使用・販売を禁止されている機器・システムに使用することはできません。当社製品および技術を輸<br>                                                                                                    |
|   | 出、販売または移転等する場合は、「外国為替及び外国貿易法」その他日本国および適用される外国の輸出管理関連法規を遵守し、それらの定めるところに従い                                                                                                    |
|   |                                                                                                    |
| 1 | 10.お答検が当社製品を第二者に転売等される場合には、事前に当該第二者に対して、本こ汪恵書き記載の諸条件を通知する貢仕を負うものといたします。                                                                                                    |
| 1 | 11. 本資料の全部または一部を当社の又書による事則の承諾を得ることなく転載または複製することを禁じます。<br>12. 本資料に記載されている本向されは別日についてごて四かりにございさした。 2. 2. 2. 2. 2. 2. 2. 2. 2. 2. 2. 2. 2.                                                                |
| 1 | 12. 本資料に記載されている内容または当社製品についてこ不明な点かこさいましたら、当社の営業担当者までお問合せくたさい。<br>No                                                                                                    |
| 2 | ±1. 本資料において使用されている「当社」とは、ルネサス エレクトロニクス株式会社およびルネサス エレクトロニクス株式会社が直接的、間接的に支配する会<br>サイトリンナナ                                                                                                    |
|   | 1.1.2 いいより。<br>その、大次約にわいてはロナムアンフ「火払利口・しは、たれにかいて白ギナムを火払っ服務、制作利口ナンンナナ                                                                                                    |
| 2 | ±2. 今頁科にゐいて便用されている「当任製品」とは、注目において定義された当任の開発、製造製品をいいます。                                                                                                    |

(Rev.4.0-1 2017.11)

## RENESAS

ルネサスエレクトロニクス株式会社

http://www.renesas.com

※営業お問合せ窓口の住所は変更になることがあります。最新情報につきましては、弊社ホームページをご覧ください。

ルネサス エレクトロニクス株式会社 〒135-0061 東京都江東区豊洲3-2-24 (豊洲フォレシア)

■技術的なお問合せおよび資料のご請求は下記へどうぞ。 総合お問合せ窓口:https://www.renesas.com/contact/

■営業お問合せ窓口

© 2018 Renesas Electronics Corporation. All rights reserved. Colophon 6.0